## 创新创业管理系统竞赛报名操作指南(学生端)

(以"2022 全国大学生金融精英挑战赛校赛"为例,单人参赛,无

须添加团队成员,无须提交材料,无须指导教师)

如遇参赛报名问题(学校双创管理系统尚处于试用阶段)可以联系创新创业 学院周霆老师,手机号:15972980738,邮箱:331862961@qq.com。

一、登录系统

1、点击网址 http://59.68.177.226/, 进入登录主界面(如下图)。

| ⑧ 裁议科技大学创新创业管理平台                                                                                                    |                                          |                                     | 管理员 | 指导教师 | 学生 |
|----------------------------------------------------------------------------------------------------|------------------------------------------|-------------------------------------|-----|------|----|
|                                                                                                    | 快捷导航                                     |                                     |     |      |    |
| 区 现创学分                                                                                                    | ★ 创项目<br>.0x OHME KINE 81                | 尾创新基地<br>04₩₩8 XIN JI DI            |     |      |    |
| 父 科/寛 赛     和/定 (Initia Sale)     (Initia Sale)     (Ini | 図 双 创 活 功<br>SHUNG CHUNG HO GOE<br>信由表入- | 十 创业基地<br>OUWNG TE UI DI<br>GEBERAT |     |      |    |

2、点击主界面右上角的"学生"按钮,自动跳转至学校统一身份认证平台(如下图)。

| <b>武沃科技大学</b>   统一身份认证平台 |                                                                                                    |  |  |  |
|--------------------------|----------------------------------------------------------------------------------------------------|--|--|--|
|                          | R-932     A H402*     A H402* </th <th></th> |  |  |  |

3、输入学号、密码和验证码,点击"登录"按钮,进入创新创业管理系统(如下图)。

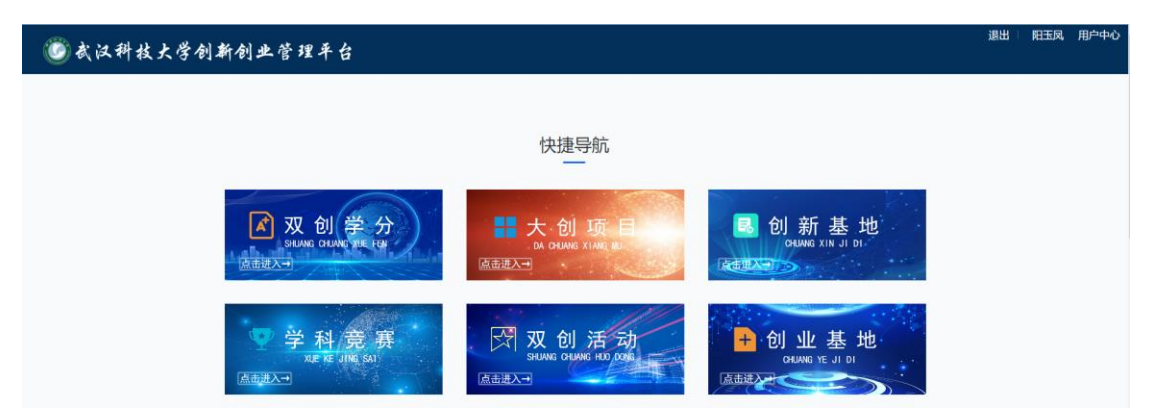

## 二、竞赛报名

## 1、点击"学科竞赛"模块,进入学科竞赛显示页面(如下图)。

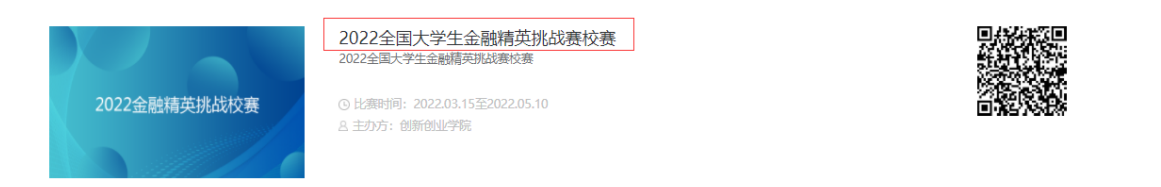

2、点击需要参加的竞赛:"2022 年全国大学生金融精英挑战赛校赛",进入该竞赛的详细介绍页面 (如下图)。

| 双创竞赛<br>双创竞赛 创新创业竞赛新闻<br>———                                                      |                       |            |  |
|-----------------------------------------------------------------------------------|-----------------------|------------|--|
| 双创竞赛                                                                              | ♀ 当前位                 | 置: 首页.双创杂卷 |  |
| 2022全国大学生金融精英挑战赛校赛<br>© 出潮调: 2022-03-15 00:00 至 2022-05-10 23:59<br>A 主动方: @新创业学院 | <b>進 0</b> 遍<br>已被会编数 |            |  |
| 我要服名                                                                              | <b>比赛公告</b><br>暫无公告   | MORE+      |  |
| 2022金融精英挑战校赛                                                                      |                       |            |  |
|                                                                                   |                       |            |  |

竞赛简介

3、点击"我要报名"按钮,进入参赛报名信息填写页面(如下图)。

| 2022全国 | 大学生金融精英挑战赛校赛                          | 記 就标谓过图标,显示二维码 |
|--------|---------------------------------------|----------------|
|        | 1 报名                                  |                |
|        | 报名                                    |                |
|        | 学号(请填写2-50个字)*                        |                |
|        | 清翰入学号                                 |                |
|        | 201905171029                          |                |
|        | 姓名(请嗔写2-5个字)*                         |                |
|        | ····································· |                |
|        | 阳玉凤                                   |                |
|        | 毛机是/儘值写11.11个字)*                      |                |
|        | 海輸入手机号                                |                |
|        |                                       |                |
|        | 学位*                                   |                |
|        |                                       |                |
|        | 恒大管理学院                                |                |
|        | 右小*                                   |                |
|        | マピー<br>連続入会小                          |                |
|        |                                       |                |
|        | ۲- 41. +                              |                |
|        | 年级"<br>海给入伊尔                          |                |
|        | 2019                                  |                |
|        |                                       |                |
|        |                                       |                |
|        | 1月初///                                |                |
|        |                                       |                |
|        | 学历*                                   |                |
|        |                                       |                |
|        | 41 <b>11</b>                          |                |
|        | 提交                                    |                |

4、填写报名信息。学号、姓名等学籍信息自动显示,无需填写。5、点击"提交"按钮即可。